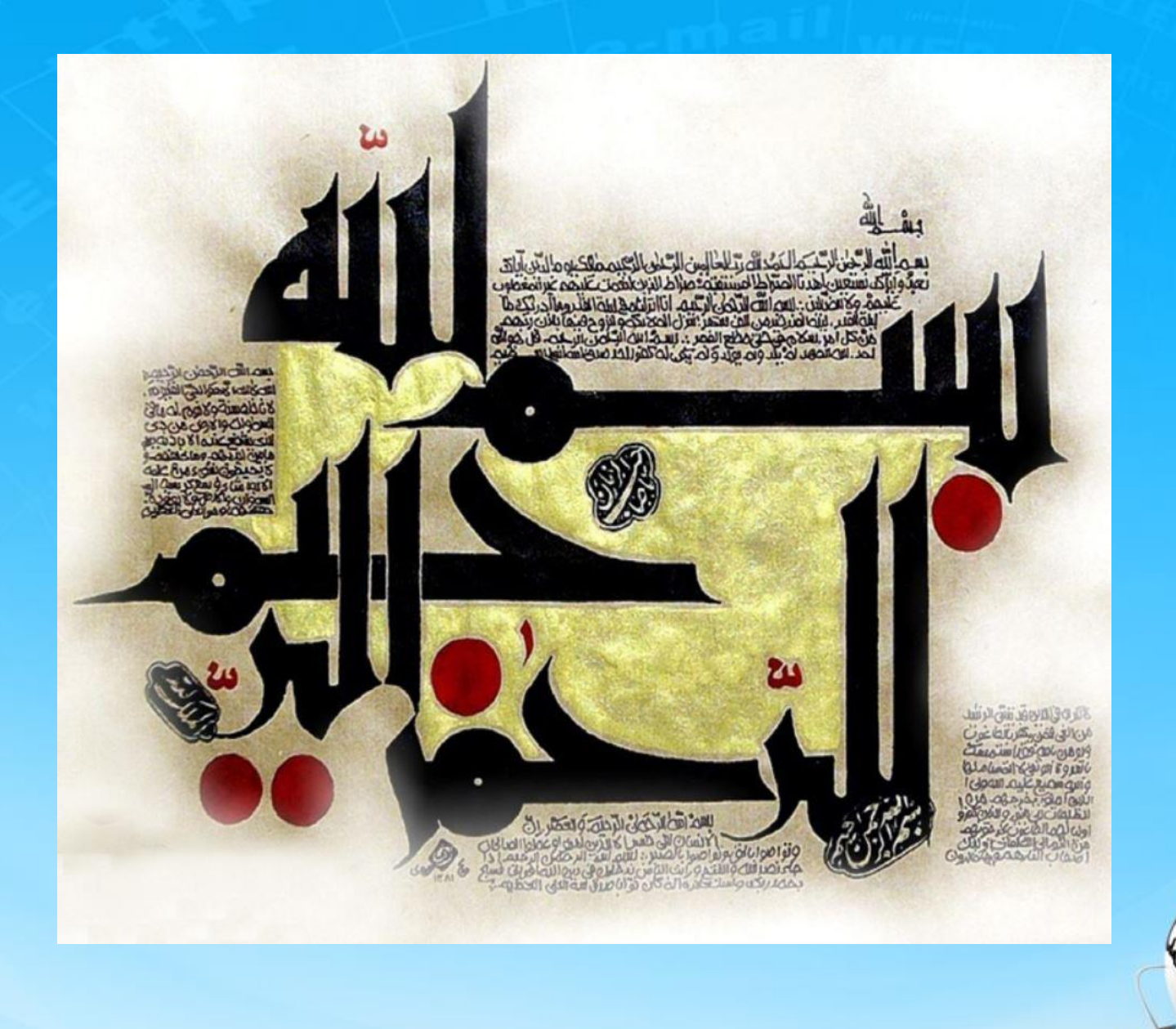

اسلاید ۱ دوره ژنرال وب دیزاین – دکتر محمدعلی حیدری

# ژنرال وب دیزاین چلسه نهم

اسلاید ۲ دوره ژنرال وب دیزاین – دکتر محمدعلی حیدری

تست عملی رویدادها

```
<html>
                                                                         کلیک
<head>
<script src="js/hquery3.6.4"> </script>
</head>
<body>
 <div id="box" style="width:200;height:200px background:blue">
 </div>
 <button class="btn1"> اجراكن <button class="btn1"> اجراكن <br/>
<script>
$('#btn1').click(
function() {
   $('#box').hide();
</script>
</body>
</html>
```

تست عملی رویدادها

```
<html>
                                                                      دابل کلیک
<head>
<script src="js/hquery3.6.4"> </script>
</head>
<body>
 <div id="box" style="width:200;height:200px background:blue">
 </div>
 <button class="btn1"> اجراكن <button class="btn1"> اجراكن <br/>
<script>
$('#btn1').dblclick(
function() {
   $('#box').hide();
</script>
</body>
</html>
```

تست عملی رویدادها

function() {
 \$('#box').hide();
}
</script>
</body>
</html>

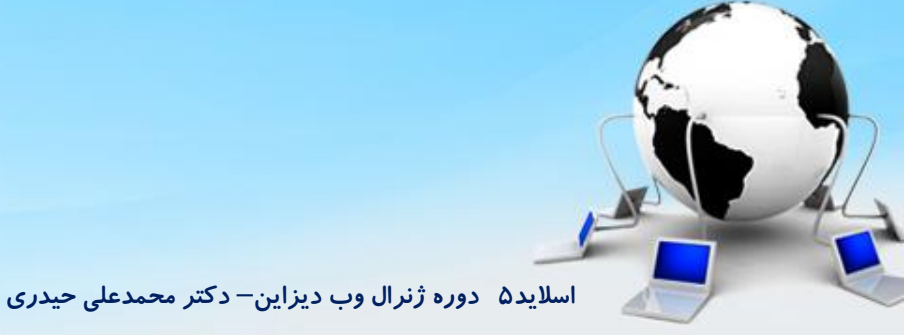

تست عملی رویدادها

```
<html>
<head>
script src="js/hquery3.6.4"> </script>
willing and a string of the string of the stri
```

function() {
 \$('#box').hide();
}
</script>
</body>
</html>

تست عملی رویدادها

```
<html>
                                                                  mouseup
<head>
                                                              برداشتن دست از کلیک
<script src="js/hquery3.6.4"> </script>
</head>
<body>
 <div id="box" style="width:200;height:200px background:blue">
 </div>
 <button class="btn1"> اجراكن <button class="btn1"> اجراكن <br/>
<script>
$('#btn1').mouseup(
function() {
   $('#box').hide();
</script>
</body>
```

</html>

اسلاید ۷ دوره ژنرال وب دیزاین – دکتر محمدعلی حیدری

تست عملی رویدادها

```
<html>
<head>
<script src="js/hquery3.6.4"> </script>
</head>
<body>
 <div id="box" style="width:200;height:200px background:blue">
 </div>
 <button class="btn1"> اجراكن <button
 <script>
$(#btn1).hover(
function() {
    $('#box').hide();
 ,function() {
    $('#box').show();
```

</script>

</body> </html>

قرار گرفتن ماوس روی شی و یا خارج شدن ماوس از روی آن یعنی دوتا رویداد داره یکی mouseenter دیگری mouseleave

hover

اسلاید ۸ دوره ژنرال وب دیزاین – دکتر محمدعلی حیدری

تست عملی رویدادها

```
<html>
<head>
<script src="js/hquery3.6.4"> </script>
</head>
<body>
<div id="box" style="width:200;height:200px background:blue">
</div>
</div>
<input id="textbox1" type=text>
<script>
$('#textbox1').focus(
```

```
function() {
    $('#box').hide();
```

</script>

</body> </html> fucus فعال کردن شی توسط کاربر (رویداد غیر ماوسی هست)

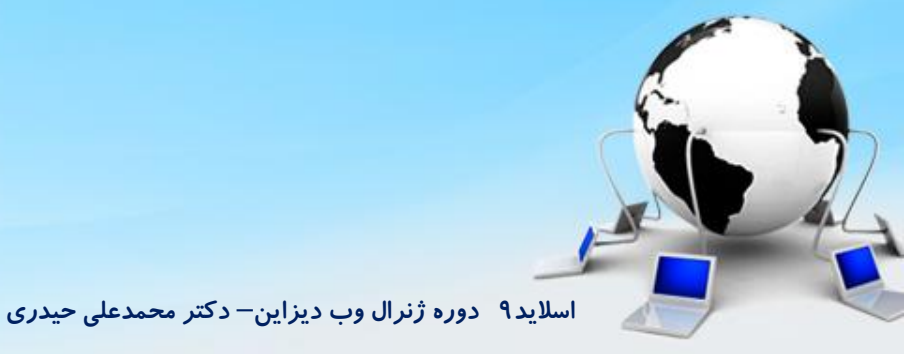

تست عملی رویدادها

```
<html>
<head>
<script src="js/hquery3.6.4"> </script>
</head>
<body>
<div id="box" style="width:200;height:200px background:blue">
</div>
</div>
<input id="textbox1" type=text>
<script>
$('#textbox1').blur(
```

```
function() {
    $('#box').hide();
```

</script>

</body> </html> blur معکوس عمل fucus یعنی وقتی شی توسط کاربراز فوکوس خارج می شود یعنی داخل شی هستیم بیرون آن کلیک کنیم (رویداد غیر ماوسی هست)

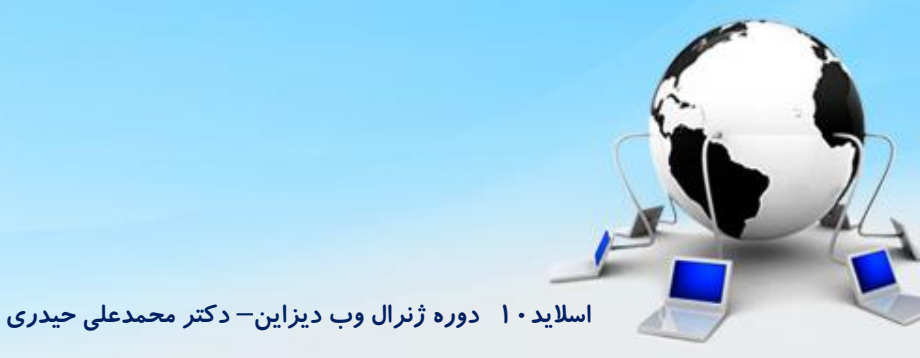

```
مرور توابع ، رویدادها و افکت های مهم جی کوئری
<html>
<head>
                                                                              تست عملی افکت ها
<script src="js/hquery3.6.4"> </script>
</head>
<body>
<div id="box" style="width:200;height:200px background:blue; display.none" >
                                                                                 افكت ها:
</div>
                                                                          ()Hide : مخفی کردن
 <button class="btn1"> مخفى كن <button class="btn1">
 <br>
                                                                            () Show : نمایش
 <button class="btn2"> نمانش بده <button class="btn2">/button</br>
<script>
                                                                                Fadein()
$('#btn1').click(
                                                                               Fadeout()
function() {
                                                                               Slideup()
   $('#box').hide();
                                                                             Slieodown()
                                                                            Slidetoggle()
                                                                             Fadetoggle()
$('#btn2').click(
function() {
                                                               برای تست نمایش میتونیم display:none
   $('#box').show();
                                                                را هم برای باکس قرار بدیم و اینجوری تست
</script>
</body>
</html>
```

اسلاید ۱۱ دوره ژنرال وب دیزاین – دکتر محمدعلی حیدری

```
مرور توابع ، رویدادها و افکت های مهم جی کوئری
<html>
<head>
                                                                               تست عملی افکت ها
<script src="js/hquery3.6.4"> </script>
</head>
<body>
 <div id="box" style="width:200;height:200px background:blue">
                                                                        افکت ها:
 </div>
 <button class="btn1"> اجراكن <button class="btn1"> اجراكن <br/>
                                                                        Hide()
 <br>
                                                                       Show()
 <button class="btn2"> اجراكن <button class="btn2">
                                                      ()Fadein : معادل show بازشدن به نرمی
 <script>
                                                      ()Fadeout : معادل hide مخفی شدن به نرمی
$('#btn1').click(
                                                                      Slideup()
function() {
                                                                    Slieodown()
    $('#box').fadein();
                                                                   Slidetoggle()
                                                                   Fadetoggle()
$('#btn2').click(
function() {
                                                     برای تست نمایش میتونیم display:none را هم برای باکس قرار
    $('#box').fadeout();
                                                                                  بديم و اينجوري تست كنيم
</script>
</body>
</html>
```

مرور توابع ، رویدادها و افکت های مهم جی کوئری <html> <head> تست عملی افکت ها <script src="js/hquery3.6.4"> </script> </head> <body> <div id="box" style="width:200;height:200px background:blue"> </div><button class="btn1"> اجراكن </button افكت ها: <br> <button class="btn2"> اجراكن <button class="btn2"> Hide() <script> Show() \$('#btn1').click( Fadein() function() { Fadeout() \$('#box').sildeup(); ()Slideup مخفی شدن اسلایدی معادل hide ()Slieodown: بازشدن اسلایدی معادل show Slidetoggle() \$('#btn2').click( Fadetoggle() function() { \$('#box').slidedown(); برای همه میتونیم یک پارامتر برای زمان انجام کار بدهیم که به میلی ثانیه هست </script> </body>

</html>

اسلاید ۱۳ دوره ژنرال وب دیزاین – دکتر محمدعلی حیدری

مرور توابع ، رویدادها و افکت های مهم جی کوئری <html> <head> تست عملی افکت ها <script src="js/hquery3.6.4"> </script> </head> <body> <div id="box" style="width:200;height:200px background:blue"> افكت ها: </div><button class="btn1"> اجراكن <button class="btn1"> اجراكن <br/> Hide() <br> Show() <button class="btn2"> اجراكن <button class="btn2"> <script> Fadein() Fadeout() \$('#btn1').click( Slideup() function() { Slieodown() \$('#box').slidetogghle(); Slidetoggle() Fadetoggle() \$('#btn2').click( function() { Toggle کار مخفی و نمایش را باهم انجام میده : اگر مخفی باشه \$('#box').fadetoggle(); نمایش میده و اگر آشکار باشه مخفی می کنه برای slide و fade هر کدام را با روش و نحوه نمایش خودشان این کار را انجام میده </script> </body>

</html>

اسلاید ۱۴ دوره ژنرال وب دیزاین – دکتر محمدعلی حیدری

#### مرور توابع ، رویدادها و افکت های مهم جی کوئری نكته بسيار مهم ایا لازم هست از ابتدا همه اینها را حفظ کنیم؟ قطعا نه برنامه نویسی حفظ کردن نیست یادگیری هست هرجا یادت رفت میتونی سرچ کنی یا حتی از سایر برنامه نویس ها بپرسی اشکال و یاerror جزئی از برنامه نویسی هست اصلا دلیل نمیشه کسی که حین برنامه نویسی به error میخوره بلد نیست ، برنامه نویسی هرلحظه اش ممکنه یک موضوع جدید برات باشه ، بنابراین باید این موضوع را خیلی دقت کنید بعضی مواقع تمرکز نیست، اشتباه میشه، بعضی مواقع یک چیز پیش پا افتاده شما را به **چالش می کشه** اصلا نباید نگران باشید باید محکم باشید ، خسته نشید، تلاش کنید هر روز تمرین، هر روز یادگیری بطوریکه جزئی از زندگیتان بشه

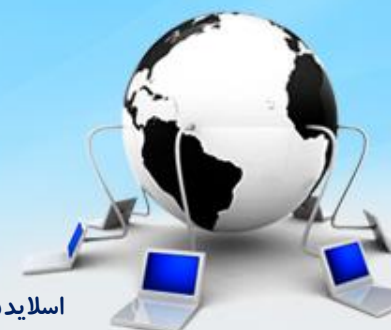

اسلاید ۱۵ دوره ژنرال وب دیزاین – دکتر محمدعلی حیدری

## متغير - نحوه تعريف آن – انواع متغير هادر S

متغیر: متغیر ها ظرف های نامداری هستند که میتوانند در یک زبان برنامه نویسی تعریف شده و مقداردهی شوند.

اگر یک متغیر را همچون یک جعبه تصور کنیم مفهوم آن برای ما قابل درک می شود. برای مثال متغیری به نام messageرا می توان همچون یک جعبه تصور کرد که روی آن برچسب " "messageخورده و مقدار "! "Helloدر آن قرار دارد :

Hellom

Message

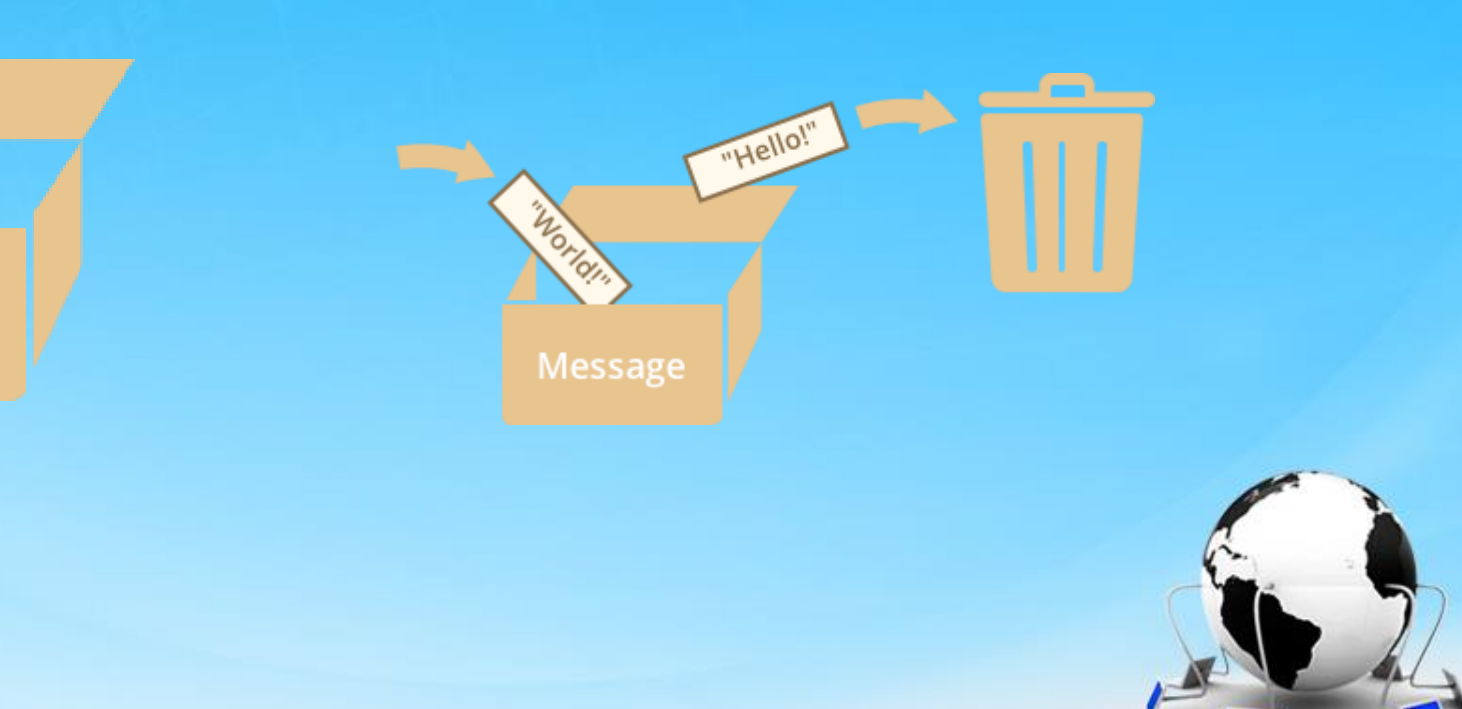

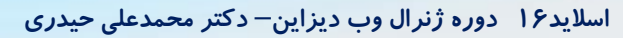

# متغير - نحوه تعريف آن - انواع متغير هادر js

const myBirthday = '18.04.1982'; Const pi=3.141516;

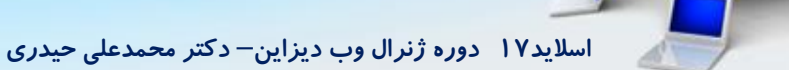

ثابت:

# متغير- نحوه تعريف آن–انواع متغيرهادر js

متغیر: متغیر ها ظرف های نامداری هستند که میتوانند در یک زبان برنامه نویسی تعریف شده و مقداردهی شوند.

JavaScript به ما اجازه ی کار با سه داده نوع اولیه و اصلی را میدهد : اعداد - برای مثال ۱۲۳ ، ۱۲۰٫۰۵ و ... رشته ها - برای مثال " This text string "و یا "این رشته از متن" و ... بولین - برای مثال " false لیtrue بولین - برای مثال قائد ای دو داده نوع اصلی جزئی نیز جاوا اسکریپت همچنین دارای دو داده نوع اصلی جزئی نیز هست، " nullو undefined که هر کدام از آنها تنها یک مقدار را تعریف میکنند. به علاوه ی این داده نوع های اصلی ، جاوا اسکریپت از داده نوع های مرکب و ترکیبی که با نام " "back میشاخته میشوند نیز پشتیبانی میکند.

# متغير - نحوه تعريف آن – انواع متغير هادر s

<script type="text/javascript"> var money; var name; </script>

حوزه و یا قلمرو یک متغیر ناحیه ایست که متغیر در آن تعریف شده است. متغیر های جاوا اسکریپت تنها میتوانند دارای دو قلمرو باشند. <mark>متغیر های سراسری</mark> - یک متغیر سراسری دارای قلمرو سراسری است. این به این معناست که آن میتواند در هر جایی از برنامه ی جاوا اسکریپت تعریف و استفاده شود.

<mark>متغیر های محلی</mark> - متغیر های محلی تنها در یک تابعی که در آن تعریف شده اند قابِل اِستفاده اند. پارامتر های تابع همیشه برای آن تابع محلی هستند.

اسلاید ۱۹ دوره ژنرال وب دیزاین – دکتر محمدعلی حیدری

```
متغير- نحوه تعريف آن–انواع متغير هادر Sj
<html>
<body>
<script>
 var myVar = "global"; // Declare a global variable
function checkscope()
 var myVar = "local"; // Declare a local variable
 document.write(myVar);
  checkscope();
  document.write(myVar);
</script>
</body>
                                 اسلاید ۲۰ دوره ژنرال وب دیزاین – دکتر محمدعلی حیدری
</html>
```

## متغير- نحوه تعريف آن–انواع متغيرهادر js

تعریف متغیر با استفاده از کلمه ی let

#### let message;

message = 'Hello'; // store the string alert(message); // shows the variable content let message = 'Hello!'; // define the variable and assign the value let user = 'John', age = 25, message = 'Hello'; در اسکریپت های قدیمی تر از کلمه var

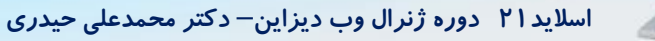

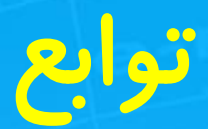

من میخوام چندین متغیر رو باهمدیگه جمع ریاضی کنم، خب در حالت عادی و بدون استفاده از تابع میایم مثلا چنتا متغیر با مقدار مشخص تعریف میکنیم و بعدش متغیرهارو با همدیگه جمع میکنیم. ( چیزی شبیه به دستورات زیر )

script>
var a = 5;
var b = 5;
var c = 7;
var d = 7;
document.write(a + b);
document.write("<br>");
document.write(c + d);
</script>

خب حالا فکرشو کنید شاید بخوایم ۱۰۰۰ تا عدد رو باهم جمع کنیم خب اونوقت باید چکار کرد، میتونیم همانند دستورات بالا عمل کنیم ولی خب میدونید چقد حجم برناممون میره بالا اینجاست که تابع بدردمون میخوره و میتونه از استفاده تکراری ( همینکه بخوایم تعداد زیادی متغیر تعریف و مقدار بدیم بهشون ) دستورات جلوگیری کنه در نتیجه سرعت اجرای برناممون رو بالا ببره، به همین سادگی نحوه تعریف تابع در زبان جاواسکریپت برای ایجاد یا تعریف یک تابع در زبان جاوااسکریپت ما باید از کلمه کلیدی functionاستفاده کنیم بعدش نام تابع مون رو مشخص کنیم و در نهایت یه پرانتز باز و بسته ایجاد کنیم:

function Name ( Parameter1 , Parameter2 , Parameter3 , ... ) { كدهايي كه ميتونن اجرا شن //

پارامتر و آرگومان:

<script>

function test( Parameter1 , Parameter2 ){

```
}
test( Argument1 , Argument2 );
</script>
```

نحوه تعريف تابع در زبان جاواسكريپت تعريف يک تابع بدون پارامتر (چون هيچ پارامتری نداريم پس پرانتز خالی ميمونه ) <script> function ShowMessage(){ alert("سلام خوبی"); {

<script> function ShowMessage( name ){ Alert("سلام"+name+" } } تعريف يک تابع با پارامتر:

## کلمه کلیدی Return در توابع

function Jame( Number 1, Number 2){ var Result = Number 1 + Number 2; document.write(Result); برای اجرا کردن // Jame(5,6); خروجي ميشه 11 // document.write( "<br>" ); document.write( Jame(10,16) ); خروجي ميشه 26 //

## ايجاد يک تابع در درون په تابع ديگه

```
<script>
function ShowMessage(Name, Family){
function Show(){
 document.write(Name + Family);
return Show();
ShowMessage( "Sadegh", "Asadi");
</script>
```

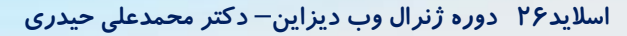

سایت اصلی را ببینیم وقتی منو ماوس نرفته روش فقط سطح اول دیده میشه پس ماباید سطح دوم و سوم را اول از همه مخفی کنیم به طوریکه دیده نشن: خیلی ساده هست: display سطح دو و سه را none می کنیم Menu\_top>ul>li>ul{

... Display:none; } //menu\_top3{ (دقت کنیم نام سطح ۳ درست باشه)

Display:none;

اسلاید ۲۷ دوره ژنرال وب دیزاین – دکتر محمدعلی حیدری

حالا باید از جی کوئری استفاده کنیم اول میریم پروژه مونو به جی کوئری وصل می کنیم یک پوشه js میسازیم و فایل دانلود شده جی کوئری را در داخلش کپی می کنیم سپس با دستور script که در قسمت head می نویسیم ارتباط را برقرار می کنیم:

<head>

<script src="js\jquery.js"></script>

</head>

<script>

وکد بزنیم وقتی رفتیم روی منوی سطح بالاتر یعنی روی گزینه ها یا li ها ، بایدdislay پایینی یعنی ul داخل اون li از حالت none خارج بشه به صورت زیر:

نکته۲: کدهای جی کوئری یک تگ را

باید بعد از تگ بنویسید

نکته: This یعنی همین سلکتوری که الان توش هستیم یعنی menu\_top li

یعنی **() vul',this).fadein:** برو تو سلکتوری که توش هستیم ul اون رو نمایش بده

\$('menu\_top li').hover(function{
 \$(' >ul',this).fadein();

function{

\$(' >ul',this).fadeout();

</script>

حالا یک اجرا میگیریم خروجی را میبینیم:

(بهتر هست منوها هر کدامشان گزینه های زیرمنو داشته باشند)

اگر زمان ظاهر شدن یا مخفی شدن کند باشه میتونیم پارامتر توابع را صفر بزاریم : fadein(0) و fadeout(0) چرا منوی سطح سه باز نمیشه ؟ چون اسمش را عوض کردیم بریم برای همان اسم هم دوتابع بالا را بنویسیم البته در فانکشن خودش:

\$(' >menu\_top3',this).fadein();
\$(' >menu\_top3',this).fadeout();

حالا تست می کنیم درسته

آیا تمام شد؟

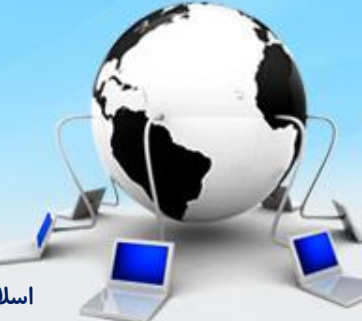

اسلاید ۲۹ دوره ژنرال وب دیزاین – دکتر محمدعلی حیدری

در همه آموزشها بله تا همین جا تموم شده ولی من میگم نه ، یه کارای دیگه باید بکنیم از نظر من منو خیلی کارای دیگر هم داره وقتی ماوس از روی هر گزینه ای رد میشه سریع گزینه هاش بسته میشن درحالی که در سایتهای بزرگ مثل دیجی کالا اینجوری نیست ، بریم روی سایت دیجی کالا روی منوها با ماوس حرکت کنیم و تفاوت را ببینیم، حین رد شدن یک چند ثانیه و یا کمتر گزینه هاش باز میمونه چطور اینکار را بکنیم؟

یک دستور تاخیر داریم در جی کوئری به نام **delay** و یک دستور به نام sattimeout

setTimeout(function,millisecond,param1,param2,...)

<script> alert('salam'); // نمایش یک پنجره پیام // نمایش set imeout(function(){ alert('hello');},4000) // ثانیه </script>

مثال دیگر:

مثال:

<script> var t; // تعریف یک متغیر – شرح متغیرها و نحوه تعریف آن در برنامه نویسی // t= set imeout(function(){ alert('hello');},3000) cleartimeout(t); // این دستور بالا // ;/,3000) خنثی شدن زمان دستور بالا // ;// script>

حالا بیایم از دستوراتی که گفتیم در منوها استفاده کنیم

اگر یکبار دیگر به دیجی کالا رجوع کنیم میبینیم وقتی ماوس با تاخیر روی گزینه ای قرار میگیره ، گزینه هاش باز میشه ولی موقعی که سریع از روش رد میشه گزینه هاش باز نمیشه کد قبلی را به صورت زیر تغییر میدیم:

<script>

#### تعريف يک متغير برای ذخيره زمان// var timer;

\$('menu\_top li').hover(function{ var tag=\$(this); العريف يک متغير که سلکتور جاری در آن ذخيره شود// timer= setTimeout(function(){

\$(' >ul',tag).fadein();

\$(' >menu\_top3', tag).fadein();

#### },2000);

#### },function{

var tag=\$(this); // تعریف یک متغیر که سلکتور جاری در آن ذخیره شود timer= setTimeout(function(){

```
$(' >ul', tag).fadein();
$(' >menu_top3', tag).fadein();
2000);
```

```
})
</script>
```

نکته: بعد از نوشتن کدهای روبرو اگر خروجی را ببینیم میبینیم که منوها بعد از ۲ ثانیه ماندن روش و یا ۲ ثانیه بیرون رفتن از روش باز و بسته میشه

شرح تعریف متغیر در برنامه نویسی

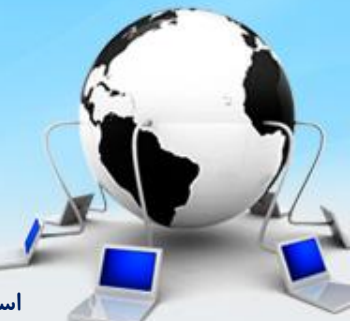

اسلاید ۳۱ دوره ژنرال وب دیزاین – دکتر محمدعلی حیدری

حالا باید در تابع قبلی در هر دو حالت تایمر را از اول شروع کنیم و مقدار قبلی زمان راحذف کیم : کد قبلی را به صورت زیر تغییر میدیم:

```
<script>
var timer:
$('menu_top li').hover(function{
var tag=$(this);
cleartimeout(timer);
timer= setTimeout(function(){
    $(' >ul',tag).fadein();
    $(' >menu_top3', tag).fadein();
}.2000):
},function{
var tag=$(this);
timer= setTimeout(function(){
    $(' >ul', tag).fadein();
    $(' >menu_top3', tag ).fadein();
}.2000):
})
</script>
```

نکته: با دو دستور فوق ، شمارش ثانیه برای باز و بسته شدن هر منو وقتی که یک لحظه جابجا میشه از اول شروع میشه

اسلاید ۳۲ دوره ژنرال وب دیزاین – دکتر محمدعلی حیدری

حالا باید در تابع قبلی در هر دو حالت تایمر را از اول شروع کنیم و مقدار قبلی زمان ر حذف کیم : کد قبلی را به صورت زیر تغییر میدیم:

```
<script>
var timer:
$('menu_top li').hover(function{
var tag=$(this);
cleartimeout(timer);
timer= setTimeout(function(){
    $(' >ul',tag).fadein();
    $(' >menu_top3', tag).fadein();
},2000);
},function{
var tag=$(this);
timer= setTimeout(function(){
    $(' >ul', tag).fadein();
    $(' >menu_top3', tag ).fadein();
}.2000):
})
</script>
```

نکته: ul که والد آن tag هست را نمایش بده

نکته: با انتخاب یک متغیر برای تایمر، این تایمر برای همه منوها میشه درحالی که برای هر منوباید تایمر جداگانه استفاده نمائیم به همین دلیل از آبجکت یا آرایه باید استفاده کنیم نحوه انجام آن را در اسلایدهای بعدی میبینید **شرح آرایه ها در برنامه نویسی** 

### object یا شی در جاوا اسکریپت

آبجکت ها یکی از دیتا تایپ (انواع داده) های بسیار مهم و پر کاربرد جاوا اسکریپت هستند که برای ذخیره سازی جزئیات هر شی استفاده می شود. آرایه: تعریف آرایه:

#### Arrayname=[]

let users = ["reza", "mona", "ali"]

درآرایه میتونیم n تا مقدار را نگهداری کنیم اما نمیتوانیم مقادیر مختلفی را در خانه هاش نگهداری کنیم که دسته بندی شده باشد به عنوان مثال نمی توانیم اطلاعات نام، کدملی و حقوق چهار نفر را به طور جداگانه و دسته بندی شده داخل یک آرایه ذخیره سازی کنیم.

به همین دلیل از آبجکت ها استفاده می کنیم.

### object یا شی در جاوا اسکریپت

برای تعریف یک آبجکت دقیقاً مثل آرایه عمل می کنیم، با این تفاوت که به جای براکت ([ ]) از آکُلاد ({ }) استفاده می کنیم. تعریف آبجکت:

let objectname = { }

هر آبجکت از چندین Property یا ویژگی تشکیل شده است. مثلا برای یک شخص می توان پروپرتی هایی مثل اسم، کدملی ، حقوق، موبایل و دیگر ویژگی های آن شخص را در نظر گرفت که تمامی آن ها را داخل آبجکت مربوطه ذخیره سازی می کنیم. هر پروپرتی از دو قسمت Key( کلید، عنوان) و ValUue( ولیو، مقدار) تشکیل شده است. اسم هر ویژگی همان Keyو مقدار هر ویژگی برابر است با مقدار آن.

به عنوان مثال یک شخص را در نظر بگیرید که ۲ پروپرتی دارد. اولی با مکلید name و با مقدار ali دومی با کلید ssn و مقدار 1234567890.

اسلاید۳۵ دوره ژنرال وب دیزاین – دکتر محمدعلی حیدری

### object یا شی در جاوا اسکریپت

مثال:

یک شخص را در نظر بگیرید که ۲ پروپرتی دارد. اولی با کلید name با مقدار aliو دومی با کلید ssnو مقدار 1234567890. به صورت زیر تعریف می شود:

Let person= { name:'ali', ssn: 1234567890

اسلاید ۳۶ دوره ژنرال وب دیزاین– دکتر محمدعلی حیدری

# آرایه ای از آبجکت ها

می توانیم آرایه ها را با آبجکت ها ترکیب کنیم مثال

let persons = [
 {id: 1, name: 'Ali', age: 21},
 {id: 2, name: 'Amin', age: 12},
 {id: 3, name: 'Amir', age: 32},
 {id: 4, name: 'Hasan', age: 15},
 {id: 5, name: 'Babak', age: 25}

در آرایه بالا ما اطلاعات ۵ نفر که شامل آیدی، نام و سن می باشد را در یک آرایه ذخیره کردیم . اطلاعات هر نفر یک آبجکت است

### دسترسی به مقادیر آبجکت ها

به دو روش Dot Notation (کاراکتر .) و Bracket Notation(براکت []) می توانیم به مقادیر داخل هر آبجکت دسترسی داشته باشیم. مثال :

Let person ={ name:'ali', age: 33

خروجی با کنسول:

Console.log(person.name) Console.log(person.age)

اسلاید ۳۸ دوره ژنرال وب دیزاین– دکتر محمدعلی حیدری

حالا برای هر منو یک تایمرجداگانه با آبجکت یا آرایه تعریف می کنیم ، ابتدا برای دوگزینه سطح اول یعنی کالای دیجیتال و لوازم خانگی یک خصوصیت با نام دلخواه ابرای أا تعریف می کنیم

```
<div id=menu-top ....>
<a>
کالای دیجیتال
</a>
```

```
data-menu="2" ....>
```

<a>
 Let the second second s

نکته: برای مشاهده مقدار یک متغیر برای تست میتوان از دستور alert برای نمایش خروجی آن استفاده کرد

ادامه کدها به صورت زیر تغییر می یابد:

```
<script>
تعريف يک آرايه يا آبجکت براي ذخيره زمان هاي هر منو// ; { } var timer
$('menu top li').hover(function{
تعريف يک متغير که سلکتور جاري در آن ذخيره شود// (this); //عريف يک متغير که سلکتور جاري در آن
Var timerattr=tag.attr('data-menu');
cleartimeout(timer[timerattr]);
timer[timerattr] = setTimeout(function(){
     $(' >ul',tag).fadein();
     $(' >menu_top3', tag).fadein();
},2000);
}.function{
تعریف یک متغیر که سلکتور جاری در آن ذخیره شود// (this); //عریف یک متغیر که سلکتور جاری در آن
cleartimeout(timer[timerattr]);
timer[timerattr]= setTimeout(function(){
    $(' >ul', tag).fadein();
     $(' >menu_top3', tag ).fadein();
},2000);
})
</script>
```

نکته: در این جا عدد هر گزینه منو در آرایه آورده میشه و تایمر برای آن به صورت جداگانه ساخته میشه با دستورات روبرو برای هر گزینه منو مقدار آن آورده میشه و یک تایمر جدا برای آن ساخته شد

نکته: برای همه li هایی که زیرمنو دارند یک صفت data-menu جداگانه با مقدار دلخواه غیر تکراری ایجاد می کنیم

اسلاید ۴۰ دوره ژنرال وب دیزاین – دکتر محمدعلی حیدری

ادامه ساخت منو

حالا در منو یک تست می کنیم با قرارگرفتن روی هر منو تایم برای آن محاسبه میشه بهتر هست برای تست این حالت زمان را از چند ثانیه به زیر یک ثانیه تغییر بدیم با رد شدن سریع از روی یک گزینه زیرمنوهای آن باز نمیشه مگر اینکه بیشتر روی آن مکث کنیم.

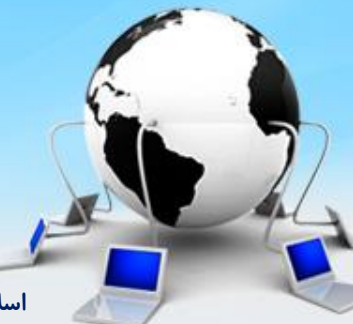

اسلاید ۴۱ دوره ژنرال وب دیزاین – دکتر محمدعلی حیدری

شرح دستورات منو

```
<html>
<head>
<script src="js/hquery3.6.4"> </script>
</head>
<body>
<div id="box" style="width:200;height:200px
background:blue">
</div>
<button class="btn1"> اجراكن </button>
<script>
$(#box).click(
```

```
function() {
    $(this).hide();
    //var tag=$(this);
    // $(tag).hide();
}
</script>
</body>
</html>
```

عبارت t<mark>his :</mark> يعنى همان سلكتورى كه الان داخلش هستیم و داریم کد ميزنيم دربحث شی گرایی this یعنی همین شی یکبار (this) را دریک متغیر ذخیرہ می کنیم و بارہا میتونیم به جای آن از متغیر استفاده كنيم

نکته: برای راحتی کارمیتونیم **(this)\$** را در یک متغیر بریزیم این دوخط معادل خط بالایی هستند

اسلاید ۴۲ دوره ژنرال وب دیزاین – دکتر محمدعلی حیدری

### شرح دستورات منو

<html> <head> <script src="js/hquery3.6.4"> </script> </head> <body> <div\_class="box1" data=color="red">

<button class="btn1"> اجراکن </button><br/><script><br/>\$('#btn1).click(

```
function() {
  var attr=$('.box1').attr('data-color');
    alert(attr);
  }
  /
  </script>
  </body>
  </html>
```

تعریف صفت یا اتریبیوت در html میتونیم برای هر تگ html هرچقدر که نیاز داریم صفت تعریف کنیم و در کدنویسی از مقادیر آن استفاده کنیم فرم کلی آن به صورت زیر هست:

<"value"> = "value"> اتریبیوت با data شروع میشه میتونیم برای یک تگ بینهایت اتریببوت تعریف کنیم

نکته:یک متغیر به نام attr تعریف شد و مقدار data-color را دریافت می کنیم متد attr برای گرفتن مقدار اتریبیوت از سلکتور بکار میره ابتدا نام سلکتور سپس یک نقطه و سپس نام متد را مینویسیم و پارامترها یا مقادیر ورودی را در داخل پرانتز متد می نویسیم اصلا فرم کلی استفاده از متد به همین صورت هست میتونیم داخل پرانتز هر مقدار دیگری را هم دریافت کنیم

اسلاید ۴۳ دوره ژنرال وب دیزاین– دکتر محمدعلی حیدری